# eBooks erstellen mit BookCreator

Georg Schlamp 2021

georg@schlamp.de @georgschlamp1

## eBooks erstellen mit **BookCreator**

Willkonnen zur mobile.schule FLATRATE

Georg Schlamp 2021

georg@schlamp.de @georgschlamp1

# Wenn Sie einen Scheißprozess digitalisieren, haben Sie einen scheiß digitalen Prozess.

Thorsten Dirks, CEO Telefonica Deutschland

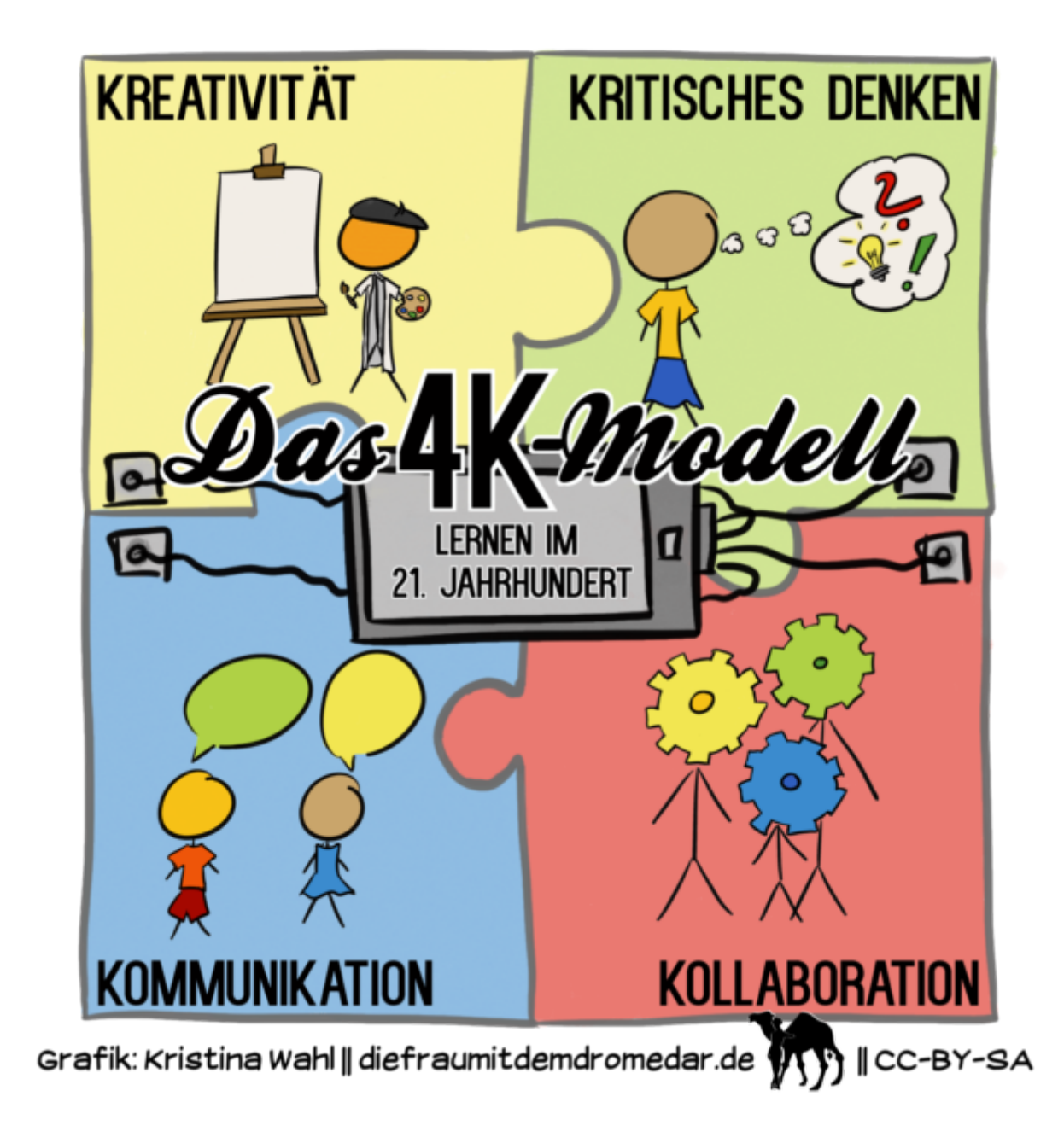

## BookCreator

## iOS Version auf iPads 3,49 € / 5,49€

https://apps.apple.com/de/app/bookcreator-for-ipad/id442378070 Online Version https://bookcreator.com/online/

# Digitale Lernprodukte

Distanz

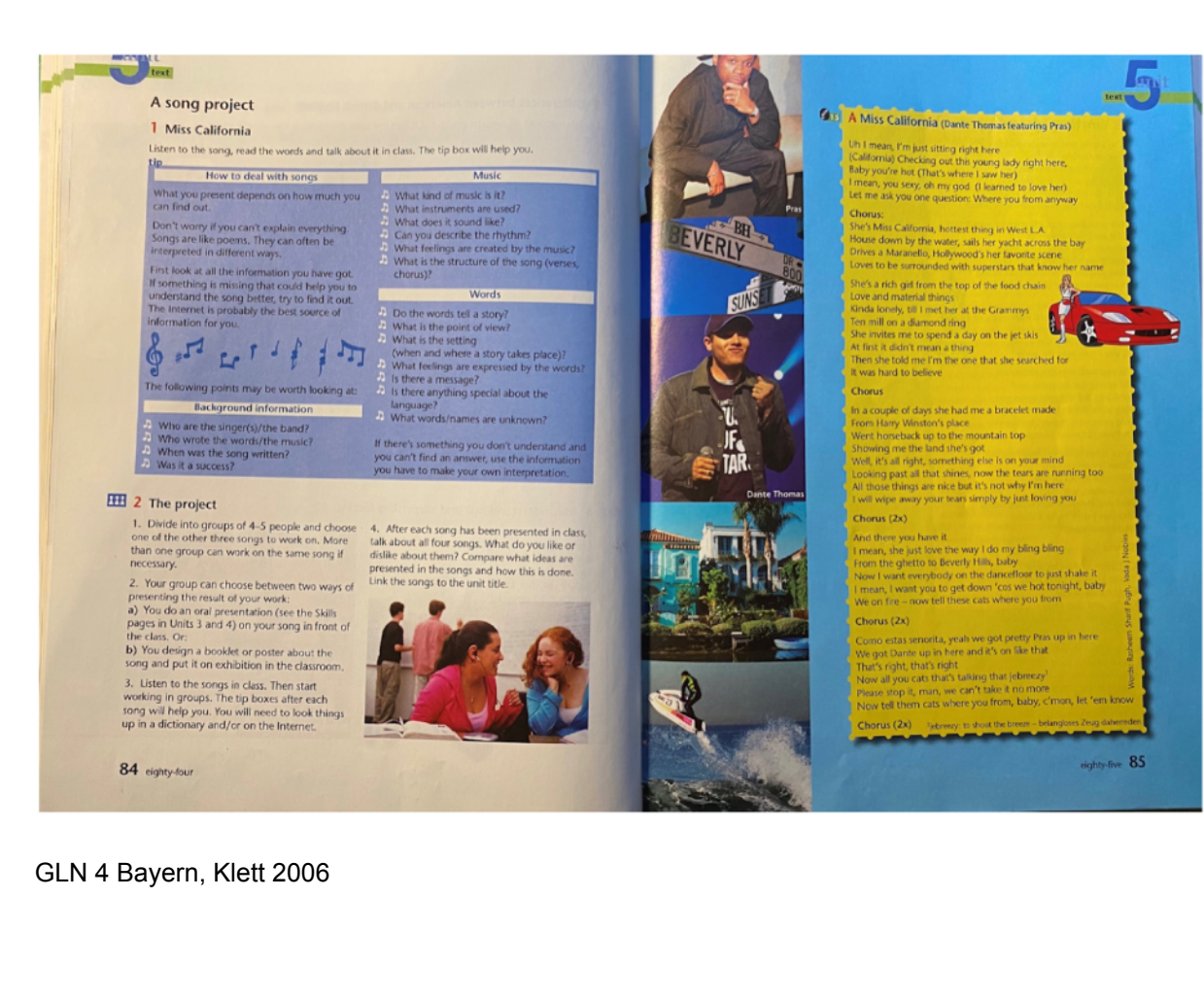

### Produce an eBook using the App "BookCreator" and include the following:

- Introduce your musician/band, write a text about his/her life and development.

- Find suitable pictures or produce one yourself!

- <u>Write and record an interview</u> with the artist, use the video app on an iPad or your phone. Make sure your faces are not visible! Use puppets, dolls or sth else!

- Choose a song and analyse it in a text or a voice recording,

the blue box on p.84 in your book will help you.

- To collect ideas, open your own <u>ZUMPAD</u> as a workspace

for your team! Remember to bookmark your page.

- First, produce all the material, then create a book using App "BookCreator" .
- Make sure you name all your sources, be careful with the copyright!

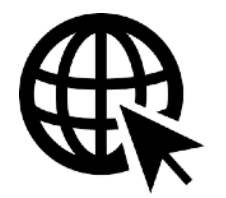

https://bookcreator.com/online/

# **Digitale Lernprodukte**

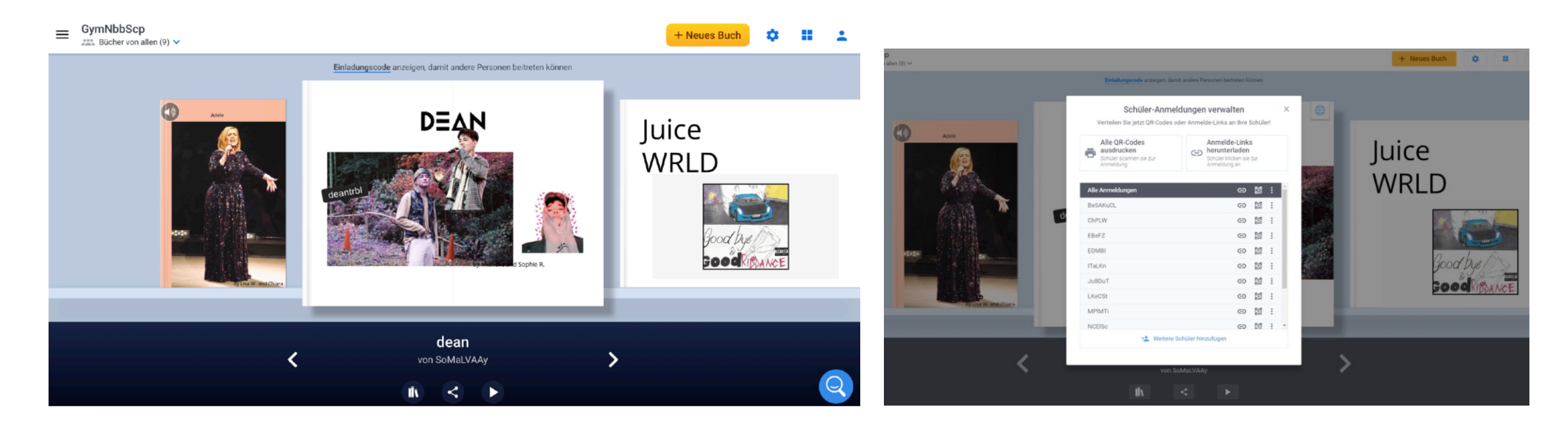

https://bookcreator.com/online/

## BookCreator online

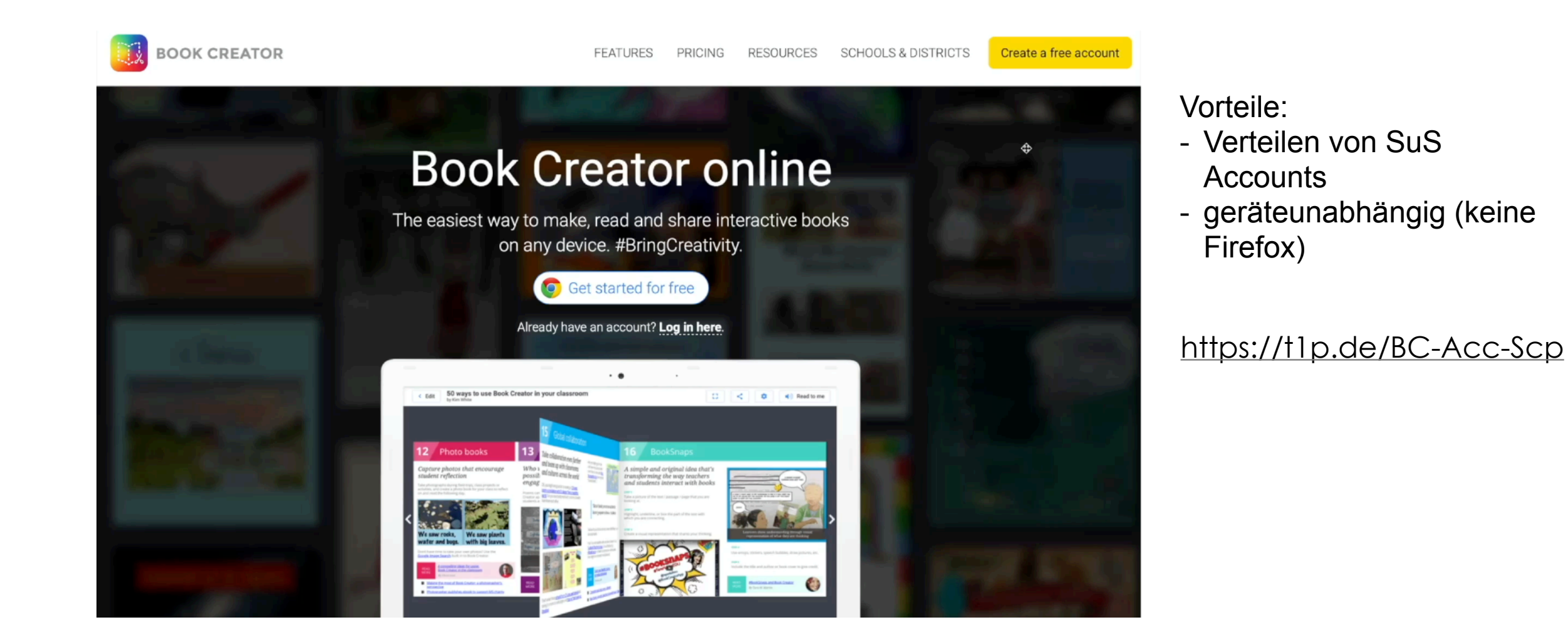

| Book Creator<br>Anleitung                                                                                                    |                                                                                                    |
|----------------------------------------------------------------------------------------------------|----------------------------------------------------------------------------------------------------|
|                                                                                                    | <b>Ein neues Buch anlegen</b><br>Es gibt drei verschiedene Vorlagen für Seiten.<br>Bei den Comic-Vorlagen gibt es zusätzlich Rahmen, in die man<br>etwas einfügen kann.                                                                                                    |
|                                                                                                    | Seite gestalten<br>Wenn man auf einer Seite nichts markiert hat und dann auf das<br>klickst, kann man Einstellungen für die ganze Seite<br>vornehmen: Farben, Papierarten, Rahmen, Hintergründe<br>Einfach mal ausprobieren.<br>Wenn etwas nicht gefällt, auf UNDO klicken (=rückgängig).                                                                                                    |
| Image: Constraint of the second of the second of | Einfügen von Medien, Comicelementen und Formen         Über das         Kann man verschiedene Sachen einfügen:         Medien (Schrift, Bild, Sound, Videos), Comicelemente, Formen                                                                                                    |
|                                                                                                    | Verändern von eingefügten Sachen<br>Alle eingefügten Teile kann man noch verändern,<br>wenn man sie markiert und dann das i anklickt.<br>Das heißt übrigens Inspector. Passend zu Texten, Bildern und<br>anderen Medien sieht man nun die Möglichkeiten zum Verändern.                                                                                                    |
|                                                                                                    | Eigene Zeichnungen, Symbole und Schrift<br>Man kann auch selbst zeichnen und schreiben. Auf den Stift klicken,<br>dann erscheinen oben Werkzeuge zum Zeichnen.                                                                                                    |
|                                                                                                    | Bei Comicfeldern mit 🛈 den Schutz aufheben => Position und<br>Größe des Foto-Feldes verändern.<br>Elemente ausschneiden, kopieren, schützen<br>Element länger berühren => Kontextmenü<br>"Schützen" verankert ein Element fest an seiner Position.                                                                                                    |
|                                                                                                    | Alle Seiten ansehen<br>Wenn man auf PAGES (=Seiten) klickt, sieht man alle Seiten des<br>erstellten Buches. Man kann sie auch noch verschieben.                                                                                                    |
| Titel / Autor änderbar<br>Katze<br>von 2b<br>M D C<br>Bücher zusammenführen, löschen,<br>importieren, kopieren                                                                                                    | <ul> <li>Anschauen und weitergeben</li> <li>Wie soll das Buch nun gelesen und geteilt werden können?</li> <li>Online: anderen mit einem Link zum Lesen geben (=&gt; publish online), der Link ist privat</li> <li>Epub: als ebook auf dem Computer speichern, mit einem speziellen ebook-reader kann man es ansehen; per Airdrop an andere iPads schicken</li> <li>Pdf: ausdrucken (Sounds, Filme funktionieren nicht)</li> <li>Video</li> </ul> |
| 16:47 Samstag 30. Nov.<br><b>Alle Bücher</b><br>(14 von 26) +                                                                                                    | Buchregal (oben links)<br>Neue Bücherregale eröffnen und Bücher (um-)sortieren                                                                                                    |

#### https://t1p.de/BC-Anl-Scp

## **iPad Placemat**

#### **Book Creator**

## Über das + kannst duMit i veränderst duElemente einfügenmarkierte Elemente

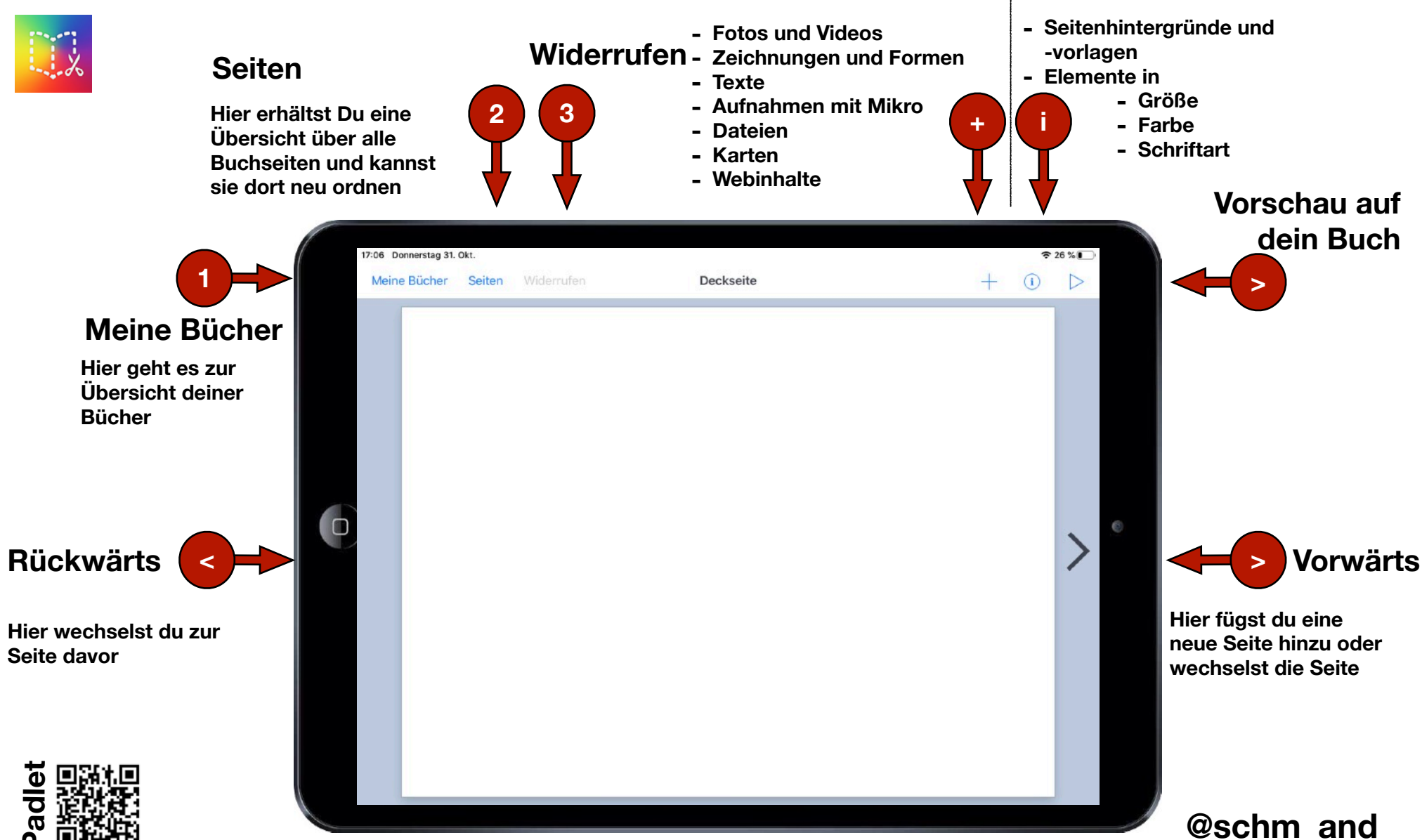

#### https://t1p.de/BookCreatorSchlamp

Padlet mit Tipps und Tricks: <u>https://padlet.com/kmoehring66/bookcreatorGS</u> Zusammengestellt von Katja Möhring

Tipps von Philipp Staubitz: <u>https://read.bookcreator.com/szW3I58vbxXM89ftWFNVwZJ1ac92/JnMZKn32RzK-</u> <u>ZfPUX2YJHg</u>

DatenschutzInfo: https://datenschutz-schule.info/2018/04/22/bookcreator-geht-ds-gvo-konform/

Tutorial von Marcus von Amsberg: <u>https://www.youtube.com/watch?v=\_Fw-5WhwUHA</u>

BC in der Grundschule: <u>https://padlet.com/dee\_townsend/bookcreator</u>

Placemats: <u>https://edudocs.de/mzkreiskleve/s/sU1VI5e48LIIDjV</u>

#### https://t1p.de/BookCreatorSchlamp

### Vielen Dank!

Mail: georg@schlamp.de Twitter: @georgschlamp1

#### Weiterführendes, eine Auswahl:

https://isabellwelpe.medium.com/schule-5-0-die-zukunft-von-schule-erfinden-731e4b99d982

https://mihajlovicfreiburg.com/2021/01/07/lernen-in-der-postdigitalitat/

https://axelkrommer.com/2021/02/21/die-schule-als-chinesisches-zimmer-oder-wie-man-kompetenzen-simuliert/

https://axelkrommer.com/2021/01/07/dimensionen-der-bildung-oder-vom-flachenland-der-buchkultur-ins-raumland-der-digitalitat/

https://www.joeran.de/die-4k-skills-was-meint-kreativitaet-kritisches-denken-kollaboration-kommunikation/

https://www.joeran.de/wp-content/dox/sites/10/4K-Skills-Vier-Dimensionen-der-Bildung-Kap-4.pdf

Twitter: #BayernEdu #ZeitgemäßeBildung #twlz